To edit a payment method from the Pushpay phone app:

- 1. Open the App
- 2. Enter passcode / use Touch ID
- 3. Navigate to Menu in the bottom right corner.
- 4. Select Payment Methods.
- 5. Click on payment method you wish to update or select Add at the top right to add a new payment method.
- 6. Follow the prompts to update or add a new payment method.
- 7. You should receive a confirmation email indicating that your changes have been accepted.

To edit a recurring payment schedule from your dashboard:

- 1. Login to your Pushpay account at **<u>pushpay.com/login</u>**.
- 2. On the left side of your screen, click on Payment Methods.
- 3. Click on the payment method you wish to update or click Add Payment Method at the top right of your screen to add a new method.
- 4. Follow the prompts to update or add payment information.
- 5. Click Update or Add at the bottom of the screen to save your information.
- 6. You should receive an email indicating that your changes have been accepted.